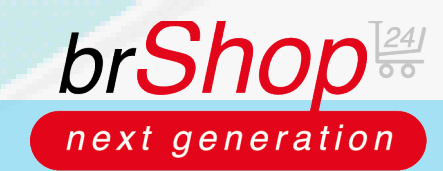

## brShop24 - Wie kann ich Texte auf der Startseite ändern?

Im brShop24 haben Sie die Möglichkeit, das Layout und die Gestaltung Ihrer Seiten völlig individuell zu bestimmen und zu gestalten. Sie können Seiten und Text im "Block-Editor" erstellen, öffnen und bearbeiten. Folgen Sie dazu der unten aufgeführten Anleitung.

## Anleitung:

Öffnen Sie den Administrationsbereich in Ihrem brShop24.

- 1.) Seite bearbeiten (Block-Editor) öffnen
  - a) gehen Sie im Administrationsmenü auf den Reiter "Inhalte (CMS)"
  - b) wählen Sie "Seiten" aus
  - c) klicken Sie in der zu bearbeitenden Seite auf "Eintrag bearbeiten"

| 0  | Steuerzentrale    |     | -     |           |           |                                                          |              |                                                  | • •          | muchalle  |        | annual contraction .                                          | <b>V</b>              |
|----|-------------------|-----|-------|-----------|-----------|----------------------------------------------------------|--------------|--------------------------------------------------|--------------|-----------|--------|---------------------------------------------------------------|-----------------------|
| D  | Bestellungen      | NEU |       |           |           |                                                          |              |                                                  |              |           |        |                                                               |                       |
|    | Kunden-Benutzer   | NEU | E S   | eiten ve  | rwalt     | en (13)   O Hilfe Y   Ef Video Einweisung Y              |              |                                                  |              |           |        |                                                               |                       |
|    | Dateimanager      |     | Q     | Suchen (% | = Platzł  | naiter)                                                  |              |                                                  |              |           |        | 6                                                             | + Neue Seite          |
| на |                   |     |       |           |           |                                                          |              |                                                  |              |           |        |                                                               |                       |
| 8  | inhaite (CMS)     | ~   |       |           |           |                                                          |              |                                                  |              |           |        | - Filter Auswählen -                                          |                       |
|    | Seiten            |     | Per P | lage 10 v | Generat   | 13 (1 - 10) Sete 1/2                                     |              |                                                  |              |           |        |                                                               | + <b>B</b> (3)+       |
|    | Beiträge          |     |       |           |           |                                                          | PREIGABE     |                                                  |              |           |        |                                                               | Lanes Lanesaux        |
|    | FAQs              |     |       |           | BILD      | THE.                                                     | ERORDERLICH? | GENEHINIGT7                                      | DATENSCHUT27 | STANDARD7 | ARTIV7 | VEROPPENTLICHT?                                               | LETZT. ANDERUNG       |
|    | 💋 Gallerien       |     |       | C C       |           | Allgemeine Geschäftsbedingungen (AGB)                    | ٥            | Overahmigt<br>Installer<br>O 25:00 2020 10:21 22 | ٥            | ۲         | ۰      | Veroffentlicht<br>Sign: 25.09.2020 10.21.06                   | 0 25 09 2020 10 21:22 |
| R  | Marketing         | •   |       | 02.05     |           | Andahrt                                                  | 0            | Genefiningt                                      | 0            |           | 0      | S veröffentlicht                                              | 1 installer           |
| -3 | Kunden            | >   |       | 10 10     |           | - Ihr Wegizu uns                                         |              | 0 25:09 2020 10:21:08                            |              | · ·       |        | 0 tot: -                                                      | 0 15 09 1020 10 21:08 |
| R  | Sortiment         | •   |       | C O       |           | Datenschutz                                              | ۲            | Carefungt<br>Distater<br>0 25/09 2020 10/21 22   | ۲            | ٥         | ۲      | Veraffertlicht<br>Von: 25.69.2020 10.21.08<br>Dit: -          | 0 15 09 1020 10 21 22 |
| €  | Preise            | •   |       | 12 B      |           | Herzlich willkommen in unserem Online-Shop!              | 0            | Genehmigt                                        | 0            | ۲         | •      | Veröffentlicht                                                | L installer           |
| 2  | Zahlung & Versand | >   |       | Eintrag   | bearbeite | - Alles für Ihr Büro – günstig zurerlässig, Top Quaitat. | - T          | 0 28/09 2020 21:47 34                            |              | - T       |        | 8 UK - 2000 2020 21 47 34                                     | 0 38 09 3020 21 47 34 |
| E  | Shop              | >   |       | C D       |           | Impressum<br>- Wir shid für Sie dal                      | ٥            | Carahmigt<br>Installer<br>0 25:00 2000 10:11 22  | ٥            | ۲         | ۲      | S Veröffentlicht<br>S vorr: 25.09.2020 10.21.06               | 0 20 09 2020 10 21:22 |
| C  | Layout & Design   | >   |       | 10 D      |           | Kontakt                                                  | 0            | Contehmigt                                       | 0            | ۲         | ۰      | Verofferbicht                                                 | tinstaller            |
|    | Stammdaten        | >   |       |           |           | - Winsind für Sie dal                                    |              | 0 2509 2020 10:21 09                             |              |           |        | 0.00                                                          |                       |
| -5 | Migration         | >   |       | C O       |           | Reklamationen & Rücksendungen                            | 0            | O Nort Genetringt                                | 0            | ۲         | •      | Stock vedfielden                                              | 0 25 09 2020 10 21:08 |
| 0; | Administration    | >   |       | 60        |           | Sitemap<br>- Der Wegweiser                               | 0            | Gerehmigt<br>Installar<br>25/06/2020 10/21/08    | 0            | ٢         | ۲      | Veröffentlicht<br>Veröffentlicht<br>Vermi 25.69 2020 10.21.08 | 0 15 09 2020 10 21 08 |
|    |                   |     |       | 60        |           | Unternehmen<br>- Wir über unsi                           | 0            | Construigt                                       | 0            | ۲         | ۲      | Starofferflicht<br>em: 25.09.2020 10.21.06                    | 0 15 09.2020 10 21:00 |

*Hinweis:* es öffnet sich ein Fenster, der sogenannte "Block-Editor". In diesem Editor können Sie Seiten und Beiträge für Ihren brShop24 bearbeiten und beliebig anpassen.

2.) Block/Blöcke im Block-Editor hinzufügen

- a) wählen Sie "Block hinzufügen" aus
- b) nun öffnet sich ein Menü in dem Sie verschiedene Arten/Typen von Blöcken der entsprechenden Seite hinzufügen können

| Suchen       Image: Marken/Hersteller Logos         > Basis Inhalts-Blöcke       Marken/Hersteller Logos         > Shop Elemente       Marken/Hersteller Logos         > Shop Elemente       Marken/Hersteller Logos         Marken/Hersteller Logos       wir ihnen eine grefie Auswahl von über 23,000 Produkten und         Marken/Hersteller Logos       wir ihnen eine grefie Auswahl von über 23,000 Produkten und         Marken/Hersteller Logos       wir ihnen eine grefie Auswahl von über 23,000 Produkten und         Marken/Hersteller Logos       wir ihnen eine grefie Auswahl von über 23,000 Produkten und         Marken/Hersteller Logos       mei & Toner, über Burotechnik, Buro- & Schulbedarf, Arbeitsschutz und         Marken/Hersteller Logos       mei & Toner, über Burotechnik, Buro- & Schulbedarf, Arbeitsschutz und         Marken/Hersteller Logos       mei & Toner, über Burotechnik, Buro- & Schulbedarf, Arbeitsschutz und         Marken/Hersteller Logos       mei & Toner, über Burotechnik, Buro- & Schulbedarf, Arbeitsschutz und         Marken/Hersteller Logos       mei & Toner, über Burotechnik, Buro- & Schulbedarf, Arbeitsschutz und         Marken/Hersteller Logos       mei & Toner, über Burotechnik, Buro- & Schulbedarf, Arbeitsschutz und         Marken/Hersteller Logos       mei & Toner, über Burotechnik, Buro- & Schulbedarf, Arbeitsschutz und         Word       wir - Altrag um sich auf Ihr Korngeschaft zu konzentineren – den Rest                                                                                                    | Suchen Image: Marken/Hersteller Logos   Basis Inheits-Blöcke Marken/Hersteller Logos   Shop Elemente Amage: Marken/Hersteller Logos   Arbeit Lutz Basis and Lutz   Arbeit Lutz Basis and Lutz   Basis Inheits-Blöcke Amage: Marken/Hersteller Logos   Arbeit Lutz Basis Basis Anderson Arbeit Lutz Basis Basis Anderson Basis Basis Anderson Basis Basis Anderson Basis Basis Anderson Basis Basis Anderson Basis Basis Basis Anderson Basis Basis Basis Anderson Basis Basis Basis Anderson Basis Basis Basis Basis Anderson Basis Basis B                                                                                                    |                                                |                         | Sene.Herzhen winkommen in unserem omme-snopi                           | d spec                                                                                                    |
|----------------------------------------------------------------------------------------------------|----------------------------------------------------------------------------------------------------|------------------------------------------------|-------------------------|------------------------------------------------------------------------|----------------------------------------------------------------------------------------------------|
| <ul> <li>Basis Inhalts-Bildek</li> <li>Shop Elemente</li> <li>Shop Elemente</li> <li>Atbasis Bildek</li> <li>Atbasis Bildek</li> <li>Atbasis Bilde</li></ul>                                                                                                    | Basis Inhalts-Bilde    Shop Elemente    Autor Bilde    Autor Bilde    Autor Bil                                                                                                    | Suchen                                         | Marken/Hersteller Logos |                                                                        | Seite Block                                                                                                    |
|                                                                                                    | Shop Element A<br>Shop Element A<br>A constant A constant A | Basis Inhalts-Blöcke                           | Marken/Hersteller Logos | s wir Ihnen eine große Auswahl von über 23.000 Produkten und           | > Überschrift                                                                                                    |
| Ar hal Lue Outs Arbeits Arbeitschutz und Arbeitschutz und     | Attachangement (CMS)        Arrivation (CMS)     Arrivation (CMS)     Arrivation (                                     | Shop Elemente                                  |                         |                                                                        | Üterschriften zu Ihrem Dokument                                                                                                    |
| Artikal Late Orato Artikal<br>Artikal Late Orato Artikal<br>Content-Management (CMS)  Content-Management (CMS)  Content-Manage | Arthort Lute Duts Arshell     Arthort Lute Duts Arshell     Content-Management (CMS)     uno     uno <td></td> <td></td> <td>inte &amp; Toner, über Bürotechnik, Büro- &amp; Schulbedarf, Arbeitsschutz und</td> <td>( Herstich willkommen in unserem Online-Shopi</td>                                                                                                    |                                                |                         | inte & Toner, über Bürotechnik, Büro- & Schulbedarf, Arbeitsschutz und | ( Herstich willkommen in unserem Online-Shopi                                                                                                    |
| Content-Management (CMS)     v     uno-Alitag um such auf Ihr Kerngeschäft zu konzontneren – den Rest     v     Gestent - Management (CMS)     v                                                                                                    | Content-Management (CMS)                                                                                                    | Matten Herateller Antikel Liste Onetis Antikel |                         |                                                                        | This energy of the large of the large of the |
| Cantent-Management (CMS)                                                                                                    | Content-Management (CMS)                                                                                                    | Logos                                          |                         | Luro                                                                   | - Alles für ihr Biro – günstig, zuverliksig, Top Qualitik                                                                                                    |
| * Bid<br>* Anneissen/Einleitung<br>* Silder                                                                                                    | Bild     Anveisser/Enleitung     Silder     Widget-Anse:     Info zum Dokument                                                                                                    | Content-Management (CMS)                       |                         | uro-Alitag um sich auf Ihr Kerngeschaft zu konzentrieren – den Rest    | Untertited analogen?                                                                                                    |
| * Anneissaw/Einfaitung<br>* Stider                                                                                                    | * Annaissan/Einleitung<br>* Slider<br>* Widget-Annas<br>* Info zum Dokument                                                                                                    |                                                |                         |                                                                        | + Bild                                                                                                    |
| * Sider                                                                                                    | * Silder<br>* Widget-Ansa<br>* Info zum Dokument                                                                                                    |                                                |                         |                                                                        | Anneisser/Einleitung                                                                                                    |
| - 187 C - A                                                                                                    | Widget-Anax     Info zum Dokument                                                                                                    |                                                |                         |                                                                        | <ul> <li>Slider</li> </ul>                                                                                                    |
| <ul> <li>Wridger-Areas</li> </ul>                                                                                                    | * Info zum Dokument                                                                                                    |                                                |                         |                                                                        | > Widget-Areas                                                                                                    |
| * Info zum Dokument                                                                                                    |                                                                                                    |                                                |                         |                                                                        | <ul> <li>Info zum Dokument</li> </ul>                                                                                                    |
|                                                                                                    |                                                                                                    |                                                |                         |                                                                        |                                                                                                    |

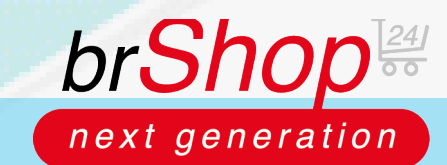

## brShop24 - Wie kann ich Texte auf der Startseite ändern?

### Anleitung:

2.) Block/Blöcke im Block-Editor hinzufügen

- c) auf unseren Bildern wurden jetzt bzw. zwei Blöcke hinzugefügt d) speichern Sie alle Änderungen mit Klick auf "Speichern"

| A de Experten für Bürbedarf, Böromöbel und Bürotechnik bieten wir ihnen eine große Auswahl von über 2.000 Produkten und<br>400 Marien zu TOP Protein, schneil geliefert.<br>Ob von Binistik, Papier, Gewinungsstükin, Hardware, Software, Tinte & Tone, über Dürotechnik, Düro- & Schubedarf, Arbeitsschutz und<br>Hygeneteckarf bis nur metette Büldert.<br>Dei uns finden Sie immer die passende Lösung für Ihnen Altag im Düro-<br>Mit unsere: Diensteistung schaffen wir ihnen Freisiume in Ihnem Düro-Altag un sich auf Ihr Kenngeschäft zu konzentnienen – den Rest.<br>Der HARKEN<br>MULTER ALTER Alassio Marie Alassio Marie Alussio Marie ALUMAXX eine orloret.<br>Neuer Block unter den TOP MARKEN<br>Mit unsere Diensteistung schaffen wir ihnen Freisiume in Rest.<br>Mit unsere: Diensteistung schaffen wir ihnen Freisiume in Rest.<br>Mit unsere: Diensteistung schaffen wir ihnen Freisiume in Rest.<br>Mit unsere: Diensteistung schaffen wir ihnen Freisiume in Rest.<br>Mit unsere: Diensteistung schaffen wir ihnen Freisiume in Rest.<br>Mit unsere: Diensteistung schaffen wir ihnen Freisiume in Rest.<br>Mit unsere: Diensteistung schaffen wir ihnen Freisiume in Rest.<br>Mit unsere: Diensteistung schaffen wir ihnen Freisiume in Rest.<br>Mit unsere: Diensteistung schaffen wir ihnen Freisiume in Rest.<br>Mit unsere: Diensteistung schaffen wir ihnen Freisiume in Rest.<br>Mit unsere: Diensteistung schaffen wir ihnen Freisiume in Rest.<br>Mit unsere: Diensteistung schaffen wir ihnen Freisiume in Rest.<br>Mit unsere: Diensteistung schaffen wir ihnen Freisiume in Rest.<br>Mit unsere: Diensteistung schaffen wir ihnen Binzen.<br>Mit unsere: Diensteistung schaffen wir ihnen Binzen.<br>Mit unsere: Diensteistung schaffen wir ihnen Binzen.<br>Mit unsere: Diensteistung schaffen wir ihnen Binzen.<br>Mit unsere: Diensteistung schaffen wir ihnen Binzen.<br>Mit unsere: Diensteistung schaffen wir ihnen Binzen.<br>Mit unsere: Diensteistung schaffen wir ihnen Binzen.<br>Mit unsere: Diensteistung schaffen wir ihnen Binzen.<br>Mit unsere: Diensteistung schaffen wir ihnen Binzen.<br>Mit ihnen Binzen.<br>Mit unsere: Diensteistung s               | • ( | Block hinzufügen Seite/Herzlich willkommen in unserem Online-Shop!                                                                                                    | E Speichern                            |
|----------------------------------------------------------------------------------------------------|-----|----------------------------------------------------------------------------------------------------|----------------------------------------|
| Als Experten für Bürobedarf, Bürambed und Bürotechnik bieten wir ihnen eine große Auswahl von über 23.000 Produkten und<br>400 Marine zu TOP Preien, schneili geliefer.<br>Dei uns finden Sie immer die passende Lösung für Ihnen Altag im Düro<br>Mit unseren Diesetheitung schaffen wir ihnen Preisiame in Ihnem Düro-Altag um sich auf Ihn Kerngeschäft zu konzentieren – den Rest<br>Der Ums finden Sie immer die passende Lösung für Ihnen Altag im Düro<br>Mit unseren Diesetheitung schaffen wir ihnen Preisiame in Ihnem Düro-Altag um sich auf Ihn Kerngeschäft zu konzentieren – den Rest<br>Der Ums finden Sie immer die passende Lösung für Ihnen Altag im Düro<br>Mit unseren Diesetheitung schaffen wir Ihnen Treisiame in Ihnem Düro-Altag um sich auf Ihn Kerngeschäft zu konzentieren – den Rest<br>Der Marken<br>Mit unseren Diesetheitung schaffen wir Ihnen Altagsino Sin<br>Mit unseren Diesetheitung schaffen wir Ihnen Treisiame in Ihnem Düro-Altag um sich auf Ihn Kerngeschäft zu konzentieren – den Rest<br>Mit unseren Diesetheitung schaffen wir Ihnen Altagsino Sin<br>Mit unseren Diesetheitung schaffen wir Ihnen Treisiame in Ihnem Düro-Altag um sich auf Ihn Kerngeschäft zu konzentieren – den Rest<br>Mit unseren Diesetheitung schaffen wir Ihnen Treisiame in Ihnem Düro-Altag um sich auf Ihn Kerngeschäft zu konzentieren – den Rest<br>Mit unseren Diesetheitung schaffen wir Ihnen Altagsino Sin<br>Mit unseren Diesetheitung Schaffen wir Ihnen Altagsino Sin<br>Mit unseren Diesetheitung Schaffen wir Ihnen Altagsino Sin<br>Mit unseren Diesetheitung Schaffen wir Ihnen Altagsino Sin<br>Mit unseren Diesetheitung Schaffen wir Ihnen Altagsino Sin<br>Mit unseren Diesetheitung Schaffen wir Ihnen Altagsino Sin<br>Mit unseren Diesetheitung Schaffen wir Ihnen Altagsino Sin<br>Mit unseren Diesetheitung Schaffen wir Ihnen Altagsino Sin<br>Mit unseren Diesetheitung Schaffen wir Ihnen Altagsino Sin<br>Mit unseren Diesetheitung Schaffen wir Ihnen Altagsino Sin<br>Mit unseren Diesetheitung Schaffen wir Ihnen Altagsino Sin<br>Mit unseren Diesetheitung Schaffen wir Ihnen Altagsino Sin<br>Mit unseren Diesetheitung Schaffen wir Ihnen Altags |     |                                                                                                    | Seite Block                            |
| 400 Marken zu TOP Preison, schnell geliefert.<br>Ob von Bleistilk, Papier, Beveiktungsartiikelt, Handware, Software, Tinte & Torer, über Bürotechnik, Büro- & Schulbedarf, Arbeitsschutz und<br>Hygienebesterf bis ihn zu resuten Bürotechnik und Büronübein.<br>Dei uns finden Sie immer die passende Lösung für Ihren Altag im Düro<br>Mit unserer Dienstelistung schulfen wir Ihren Freisiume in Ihren Büro-Altag um sich auf Ihr Kerngeschäft zu konzentoleren – den Flest<br>iberehrenen wir die geneen für Sie<br>TOP MARKEN<br>Meuer Block unter den TOP MARKEN<br>Neuer Block unter den TOP MARKEN                                                                                                    |     | Als Experten für Bürobedarf, Büromöbel und Bürotechnik bieten wir Ihnen eine große Auswahl von über 23.000 Produkten und                                              | > Überschrift                          |
| Ob your Diesistift, Papier, Dervirtungsantliehn, Handware, Software, Tinte & Toner, über Bürstechnik, Bürs- & Schulbedarf, Arbeitsschutz und Hygiendesfarf bis ihn zur neusten Bürstechnik, um Bürschaften zur Keisten Bürstechnik, um Bürschaften zur Keisten Bürstechnik, Bürs- & Schulbedarf, Arbeitsschutz und Hygiendesfarf bis ihn zur neusten Bürstechnik, um Bürschaften zur Keisten Bürstechnik, um Bürschaften wirt ihnen Altag im Dürs   Mit unseren Diesuteistung schaffen wirt ihnen Freinisume in Ihrem Dürschaftag um sich auf Ihr Kenngeschäft zu konzentrieren - den Rist.   TOP MARKEN   Im CORRENTIEM VIELEN Altassio*   Im CORRENTIEM VIELEN   Neuer Block unter den TOP MARKEN Intervielen Vielen V                                                                                                    |     | 400 Marken zu TOP Preisen, schnell geliefert.                                                                                                    | Überschriften zu litzem Dokument       |
| Figherebedarf bis in zur resuten Burotechnik und Buronikoen.   Bei uns finden Sie immer die passende Lösung für Ihren Altag im Büro   Mit unseren Dienstleistung schaffen wir Ihrem Büro-Altag um sich auf Ihr Kerngeschäft zu konzentrieren – den Riest   OP MARKEN   SM SM EXCENSION Alassio Alassio AluMAXX me orfor Neuer Block unter den TOP MARKEN Vröget Aress Infersteistung kontingen, hur den Stellen automation automation au                                                                                                    |     | Ob von Bleistift, Papier, Bewintungsartikeln, Hardware, Software, Tinte & Toner, über Bürotechnik, Büro- & Schulbedarf, Arbeitsschutz und                             | Health wilkermen is assert Drine Shipt |
| Del uns finden Sie immer die passende Lösung für Ihren Altag im Düro   Mit unserer Dienstleistung schaffen wir Ihren Freisiume in Ihrem Düro-Altag un sich auf Ihr Kerngeschält zu konzentrieren – den flest   TOP MARKEN     SM   SM   SM   SM   Externet note   AltaSsin® In ALUMAXX arlac* Wright: Biock unter den TOP MARKEN Inferstenet note Inferstenet note                                                                                                    |     | Hygenebedarf bis hin zur neusten Burotechnik und Buromobeln.                                                                                                    | Titel anteligen?                       |
| Mit unserer Dienstleistung schaffen wir fihren Preirigune in ihrem Düro-Altag um sich auf ihr Kerngeschält zu konzentrieren – den Rest<br>Übernehmen wir geme für Siel<br>TOP MARKEN<br>MUERESKEEN Alassio <sup>®</sup> MALUMAXX and arfac <sup>®</sup><br>Reuer Block unter den TOP MARKEN<br>Vergen Block unter den TOP MARKEN                                                                                                    |     | Dei uns finden Sie immer die passende Lösung für Ihren Alltag im Düro                                                                                                 | Uniertitet:                            |
| Bid     Concession and an analysis     Concession and an analysis     Concession an an an an an an an an an an an an an                                                                                                    |     | Mit unserer Dienstleistung schaffen wir Ihren Freinisme in Ihrem Düro-Alltag um sich auf Ihr Kerngeschäft zu konzentrieren – den Rest<br>Giermahmen wir neme Gie Stal | Cinterthel anterigen?                  |
| Anderser/Einichung     Sinder     Meuer Block unter den TOP MARKEN                                                                                                    |     |                                                                                                    | > Bild                                 |
| SM       SM       Alassio" Massio" Alassio" ALUMAXX       orloc"       • Sister         Neuer Block unter den TOP MARKEN       • Infe zum Dekument       • Infe zum Dekument                                                                                                    |     | TOP MARICEN                                                                                                    | Anreisser/Einleitung                   |
| Neuer Block unter den TOP MARKEN         • Inferson Dokument                                                                                                    |     | 3M 3M KOLESSKEN Alassio" ALUMAXX 📟 arlac*                                                                                                    | > Slider                               |
| Neuer Block unter den TOP MARKEN                                                                                                    |     |                                                                                                    | <ul> <li>Wildget-Areas</li> </ul>      |
|                                                                                                    |     | Neuer Block unter den TOP MARKEN                                                                                                    | Info zum Dokument                      |
|                                                                                                    |     |                                                                                                    |                                        |
|                                                                                                    |     |                                                                                                    |                                        |
|                                                                                                    |     |                                                                                                    |                                        |
|                                                                                                    |     |                                                                                                    |                                        |
|                                                                                                    |     |                                                                                                    |                                        |
|                                                                                                    |     |                                                                                                    |                                        |
|                                                                                                    |     |                                                                                                    |                                        |
|                                                                                                    |     |                                                                                                    |                                        |
|                                                                                                    |     |                                                                                                    |                                        |
|                                                                                                    |     |                                                                                                    |                                        |
|                                                                                                    |     |                                                                                                    |                                        |
|                                                                                                    |     |                                                                                                    |                                        |

*Hinweis:* Vergewissern Sie sich, dass die bearbeitete Seite auf "aktiv" gesetzt, veröffentlicht, sowie genehmigt ist. Ist dies nicht der Fall, wählen Sie die entsprechende Seite aus und gehen Sie oberhalb der Tabelle auf "-**Aktion auswählen-**" und führen die gewünschte Aktion aus (siehe Bild).

|          | Bestellungen                               | NEU | -        |             |         |                                                                                                    |                          |                                       |                                                                                        |      |        |                                                     |                                     |
|----------|--------------------------------------------|-----|----------|-------------|---------|----------------------------------------------------------------------------------------------------|--------------------------|---------------------------------------|----------------------------------------------------------------------------------------|------|--------|-----------------------------------------------------|-------------------------------------|
| 4        | Kunden-Benutzer                            | NEU | <b>S</b> | eiten ver   | walt    | en (13)   O Hilfe Y   HVideo Einweisung Y                                                                 |                          |                                       |                                                                                        |      |        |                                                     |                                     |
| <b>.</b> | Dateimanager                               |     | 9,       | Suchen (% = |         | alter)                                                                                                    |                          |                                       |                                                                                        |      |        | 6                                                   | + Neue Seite                        |
| HAL      |                                            |     |          |             |         |                                                                                                    |                          |                                       |                                                                                        | _    |        | _                                                   |                                     |
| 8        | Inhalte (CMS)                              | ~   |          |             |         |                                                                                                    |                          |                                       | - Aktion auswählen -                                                                   | ⊳    |        | - Filter Auswählen -                                |                                     |
|          | Seiten                                     |     | Per P    | ege 10 v    | Desarrt | 13 (1 - 10) Sette 1/2                                                                                     |                          |                                       | Kennzeichen setzen                                                                     |      |        |                                                     | (80)                                |
|          | <ul> <li>Beiträge</li> <li>FAQs</li> </ul> |     |          |             | BILD    | TITEL                                                                                                    | PREIGABE<br>ERORDERLICH? | GENEHMIGT                             | Auf nicht aktiv setzen<br>Auf veröffentlicht setzen<br>Auf nicht veröffentlicht setzen | NRDT | AKTIV7 | VERÖPPENTLICHT?                                     | LETZT. ÄNDERUNG                     |
| -1       | Galerien                                   |     |          | 20          |         | Allgemeine Geschäftsbedingungen (AGB)                                                                     | ٥                        | Canatomist<br>installer<br>25.09 2020 | Auf geprüft setzen<br>Auf nicht geprüft setzen<br>Löschen                              |      | ۲      | Veroflection<br>vom: 25.09.2020 10.21:06<br>bits: - | <b>5</b> 25.092020102122            |
| 4        | Kunden                                     | ,   |          | 20          |         | Anfahrt<br>- Ihr Weg zu unsl                                                                              | 0                        | Genetwigt<br>trataller<br>25.09 2020  | Löschen<br>Dauerhaft löschen<br>Wiederherstellen                                       |      | ۲      | Veroffentiont<br>Vom 28 09 2020 10 21 dt            | installer<br>5 15 09 10 20 10 21 08 |
| R        | Sortiment                                  | >   |          | 20          |         | Datenschutz                                                                                               | ۲                        | Canatimigt<br>Installer<br>21.09.2020 | 031 22                                                                                 | •    | ٢      | Verdfientlicht<br>Vom 25.09.2020 10:21:06           | 0 25 09 2020 10 21 22               |
| ¢        | Preise<br>Zahlung & Versand                | >   |          | 20          |         | Herzlich willkommen in unserem Online-Shap!<br>- Alles für Ihr Büro – günstig, zuverlässig, Top Qualität. | 0                        | Senetvrigt<br>installer<br>29.09.2020 | 0                                                                                      | •    | ۲      | Veröffentlicht<br>Vam: 18 09 2020 21:47:34          | 6 19 09 2020 11:05:03               |
|          | Shop                                       | >   |          | 20          |         | Impressum<br>- Wir sind für Sie dal                                                                       | ٥                        | Denetwigt<br>installer<br>25.09.2020  | 02122                                                                                  | ٥    | 0      | Veroffentisht<br>vom 25.08.2020.30.21.08            | 0 25 09 2020 10 21 22               |
| •        | Layout & Design                            | 2   |          | 20          |         | Kontakt<br>- Wir sind für Sie dal                                                                         | 0                        | Genetwigt                             | 1021.08                                                                                | •    | ۲      | Veroffentiont<br>Svom 25 09 2020 10 21 08           | installer<br>0 19 09 10 20 10 21 08 |
| 8        | Migration                                  | ,   |          | 20          |         | Reklamationen & Rücksendungen                                                                             | 0                        | Shicht Ganah                          | m# 0                                                                                   | ٥    | ۲      | O Noote Veroffentions                               | 0 25 09 2020 10 21 08               |
| •;       | Administration                             | •   |          | 6           |         | Sitemap<br>- Der Wegweiser                                                                                | 0                        | Genetwrigt<br>Installer<br>25.09.2020 | 02108                                                                                  | •    | ۲      | Veröffentlicht<br>Vam 25 05 2020 15 21 06<br>0 6 -  | 0 15 09 10 20 10 21 08              |
|          |                                            |     |          | 20          |         | Unternehmen<br>- Wir über unsf                                                                            | 0                        | Canahmigt<br>Installer<br>25.08 2020  | 0                                                                                      | 0    | ۲      | Veroffentlicht<br>Vom 25 09 2020 10 21:08           | 15 09 2020 10 21 08                 |

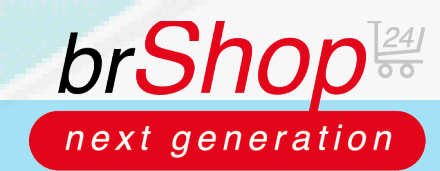

# brShop24 - Wie kann ich Texte auf der Startseite ändern?

## **Unterschied vorher/nachher:**

#### Vorher:

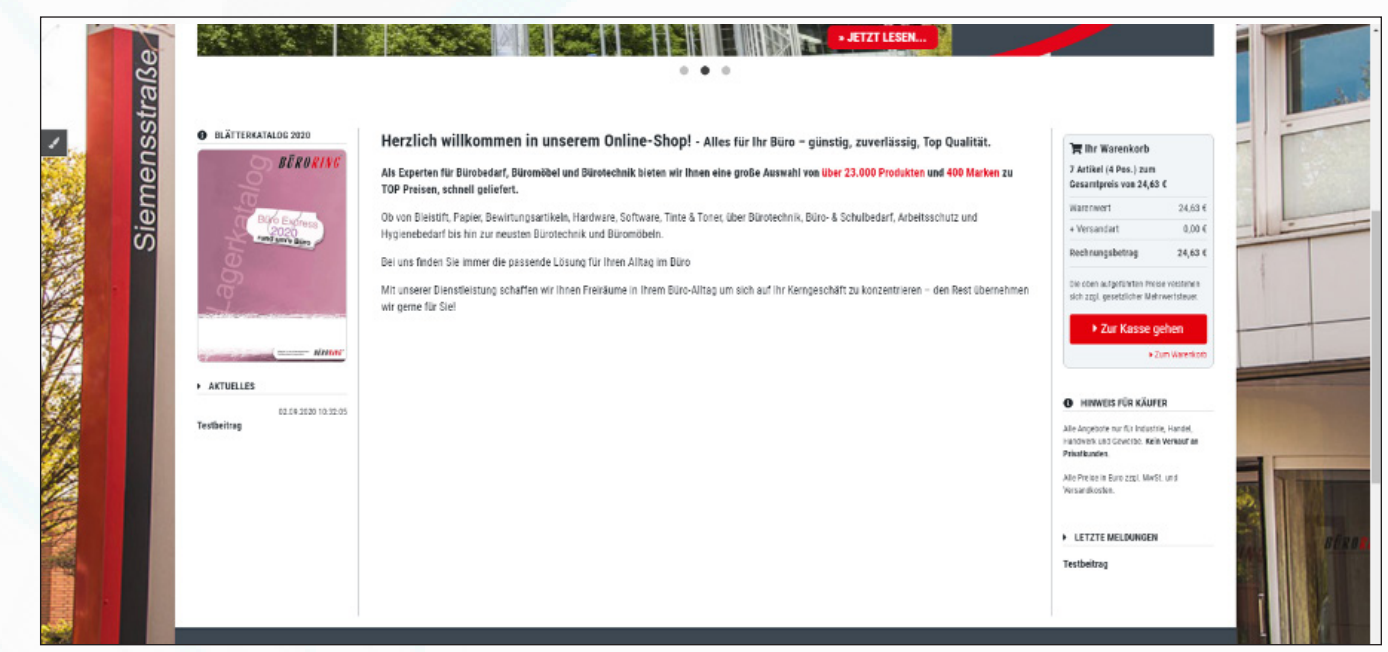

### Nachher:

| ensstraße,              | leuchtet ein!                                                                                                    | ZU DEM TEXTMARKERM                                                                                                    |
|-------------------------|----------------------------------------------------------------------------------------------------|----------------------------------------------------------------------------------------------------|
| Siener                  | Herzlich willkommen in unserem Online-Shop! - Alles für Ihr Büro – günstig, zuverlässig, Top Qualität.  Als Experten für Bürobedarf, Bürombele und Büreetchnik bieten wir Ihnen eine große Auswahl von über 23.000 Produkten und 400 Marken zu TOP Preisen, schneil guliefert.  Ob von Bleituft, Peise, Bewinnopsartikele, Hardware, Software, Tinte & Toreç über Bürotechnik, Büro- & Schulbedarf, Arbeitsschutz und Hygenebedarf bis hin zur neusten Bürotechnik und Büromöbein. Bei uns tinden Sie immer die passende Lisung für Ihnen Allang im Büro Mir unserer Einstlieistung schaffen wir Ihnen Fierlaume in Ihrem Büro-Allang um sich auf Ihr Kerngeschäft zu konzentrieren – den Rest übernehmen wir gemen für Siel  TOP MARKEN | Image: Warenkoch         2 Artifiel (4 4%) zum         Grantgreis von 24,63 C         Warenwart       24,63 C         Virsianstatt       0,00 C         Rechnengiskeling       24,63 C         Dis dom angerträten Heiner enstande<br>sich zugli specifiel Hährenstände         V Zur Kasser gehem         + Zur Kasser |
| ATUILLES     Tertheitag | Neuer Block unter den TOP MARKEN                                                                                                    | HINNESS FÜR KÄUFER Alle doppens en für broatten, landed, warvens kan Sochons kan Verkauf an Paterinaden Alle Presin Eine zeit, Meift und versamkonse.      LETZTE MELDUNGEN Testbeltzig                                                                                                    |